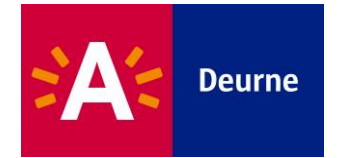

# Stap 1: Aanmelden in de verenigingendatabank

Om je aan te melden in de verenigingendatabank, surf je naar één van de onderstaande webadressen.

| - | Let op!<br>- Gebruik N<br>- Kies het of<br>is aanges | Mozilla Firefox om in de verenigingendatabank te werken.<br>correcte webadres voor de stadsdienst waarbij je vereniging<br>sloten. |
|---|------------------------------------------------------|----------------------------------------------------------------------------------------------------|
|---|------------------------------------------------------|----------------------------------------------------------------------------------------------------|

| Cultuur:  | cultuur.csjdatabank.be    |
|-----------|---------------------------|
| Jeugd:    | jeugd.csjdatabank.be      |
| Senioren: | samenleven.csjdatabank.be |
| Sport:    | sport.csjdatabank.be      |

Je komt op volgende pagina terecht:

| Acammelden<br>Indien iemand binnen uw verenigina (<br>bv. voor de subsidieaanvraag), kan er<br>bijkomende accounts voor uw verenig<br>hoofdcontactpersoon van uw verenig<br>hoofdcontactpersoon van uw verenig<br>anmelden en een bijkomende contac<br>Daarna kan hij/zij deze contactpersoo<br>zodat ook zij een reservatieaanvraag | Leen account heeft<br>kel deze persoon<br>ng aanmaken de<br>ig moet zijd dan<br>persogn aanmaken.<br>uitleenaanvraag kan<br>Uitleenaanvraag kan | en2<br>nt? Registreer je hier |          |
|----------------------------------------------------------------------------------------------------|----------------------------------------------------------------------------------------------------|-------------------------------|----------|
| Contacteer de stad                                                                                                    | Dienstverlening                                                                                                    |                               | f 🎔 in 🖸 |
| Stedelijk contactcenter<br>tel. 03 22 11 333                                                                                                    | Openingsuren                                                                                                    | >                             |          |
|                                                                                                    | E-loket                                                                                                    | >                             |          |
| Vul je gebruikersna                                                                                                    | am en wachtwoo                                                                                                    | rd in en druk                 | op ok.   |

Heb je nog geen verenigingenaccount, dan maak je via deze link een account aan.

Een gedetailleerde handleiding vind je terug op <u>www.deurne.be</u>, onder de \_ pagina van cultuur, jeugd, senioren en sport.

Ken je je wachtwoord niet meer, dan kan je dat via deze link opvragen. Vul je e-mailadres in en ontvang een e-mail met verdere instructies om een nieuw wachtwoord in te stellen.

# Stap 2: Openen van een projectsubsidiedossier

Je bent succesvol ingelogd in de verenigingendatabank en je krijgt de volgende pagina te zien:

| Ontdek alles van Antwerpen >                                           |                                                                                                    | Jan Janssens                                               |
|------------------------------------------------------------------------|----------------------------------------------------------------------------------------------------|------------------------------------------------------------|
|                                                                        |                                                                                                    | Selecteer een account                                      |
| Jan Janssens                                                           | Welkom                                                                                                    | ■ Jan Janssens<br>persoonlijke account<br>profiel bekijken |
| Profiel bekijken >                                                     | U bevindt zich nu op uw <b>persoonlijke</b> startpagina.<br>Rechts bovenaan kan u eventueel wisselen tussen uw persoonlijk account en het account <u>varen</u> e sportclub.      | Stad Antwerpen distri                                      |
| Aanvragen & Formulieren                                                | Onder uw persoonlijk account kan u:<br>• uw persoonlijke gegevens bekijken en wijzigen (ond <u>er i vorie</u> l bekijken' in rechtermenu);                                       | District Deurne testve                                     |
| Documenten >                                                           | aanvragen beheren (onder aanvragen en formatteren);     stedelijke sportinfrastructuur ruerveren;     sportmateriaal aanvorgen.                                                  |                                                            |
| Mijn vrijwilligerswerk & sollicitaties >                               | Bij Buurtsen kunt u allerhande sportmaterialen uitlenen. Bekijk de catalogus en doe meteen uw aanvraag. U kunt inloggen met<br>sendikersnaam en wachtwoord van de sportdatabank. |                                                            |
| Aanvragen sportinfrastructuur                                          | U hebt toegang tot volgende organisaties :                                                                                                    |                                                            |
| keserveren serinateriaat                                               | Stad Antwerpen district Deurne     District Deurne testvereniging                                                                                                    |                                                            |
|                                                                        |                                                                                                    |                                                            |
| Lontacteer de stad                                                     | Dienstverlening Volg Sporting A                                                                                                    |                                                            |
| Stedelijk contactcenter<br>tel. 03 22 11 333<br>info@stad.antwerpen.be | Openingsuren > f y in B                                                                                                    |                                                            |

Bij het inloggen staat je rol standaard op *persoonlijk account*. Om een subsidiedossier voor de vereniging aan te maken, moet je van rol veranderen. Klik daarvoor op het pijltje naast je naam en selecteer uit het dropdownmenu de organisatie waarvoor je een dossier wil aanmaken.

| Ontdek alles van Antw | werpen >                                                                                                    | District Deurne testve                                                                                                    |
|-----------------------|----------------------------------------------------------------------------------------------------|----------------------------------------------------------------------------------------------------|
| <b>≥A</b> ≈           | District Deurne test         Organisatie bekijken       >         Aanvragen & Formulieren       >         Documenten       >         Permanent dossier       >         Aanvragen sportinfrastructuur       >         Reserveren sportmateriaal       > | Weiknown         U bevindt zich nu op de startpagina van uw sportclub.         Order dit account kan u: <ul> <li>de gegevens van uw sportclub, contactpersonen en trainers bekijken en wijzigen (onder 'organisatie bekijken' in het rechtermenu);</li> <li>documenten toevoegen en raadplegen (onder permanent dossier);</li> <li>sanvragen beheren (onder aanvragen en formulieren);</li> <li>stedelijke sportinfrastructuur reserveren;</li> <li>stedelijke sportinfrastructuur reserveren;</li> <li>uturstport kunt u allerhande sportmaterialen uitlenen. Bekijk de catalogus en doe meteen uw aanvraag. U kunt inloggen met uw gebruikersnaam en wachtwoord van de sportdatabank.</li> </ul> U hebt toegang tot volgende organisaties : <ul> <li>Stad Antwerpen district Deurne</li> <li>District Deurne testvereniging</li> </ul> |
|                       | Contacteer de stad<br>Stedelijk contactcenter<br>tel. 03 22 11 333<br>info@stad.antwerpen.be                                                                                                    | Dienstverlening Volg Sporting A                                                                                                    |

- Je werkt nu in het organisatieaccount van je vereniging. Klik op Aanvragen en formulieren om naar het luik rond subsidieaanvragen te gaan.

Je zit nu in het subsidieluik van de verenigingendatabank. Via deze pagina krijg je een volledig overzicht van alle dossiers die ooit voor de vereniging online werden aangevraagd (*Archief*) en zie je welke dossiers nog open staan (*Lopende aanvragen*).

| dek alles van Antwerpen >                                                                                         |                                          | District Deurne testwoorganisatieacount |
|----------------------------------------------------------------------------------------------------|------------------------------------------|-----------------------------------------|
| District Deurne test                                                                                              | Aanvragen & Formulieren                  |                                         |
| Organisatie bekijken                                                                                              | Een nieuw dossier starten?               |                                         |
| Aanvragen & Formulieren                                                                                           | Nieuw dossier                            |                                         |
| <ul> <li>Bewonersgroep</li> <li>Cultuurvereniging</li> <li>Jeugdvereniging</li> <li>Seniorenvereniging</li> </ul> | Lopende aanvragen                        |                                         |
| <ul> <li>Sociale organisatie</li> <li>Socioculturele vereniging</li> <li>Sportclub</li> </ul>                     | 2017 Deurne - Jeugd - Projectsubsidies   | Dossler bekijken                        |
| Overige                                                                                                    | 2017 Deurne - Cultuur - Projectsubsidies | Dossier bekijken                        |
| Permanent dossier                                                                                                 | 2018 Deurne - Cultuur - Projectsubsidies | Dossier bekijken                        |
| Aanvragen sportinfrøstructuur >                                                                                   | 2018 Deurne - Sport - Projectsubsidies   | Dossier bekijken                        |
| Reserveren spormateriaal >                                                                                        | 2018 Deurne - Cultuur - Projectsubsidies | Dossier bekijken                        |
|                                                                                                    | 2018 Deurne - Cultuur - Projectsubsidies | Dossier bekijken                        |
|                                                                                                    | Archief                                  | Bekijken                                |
|                                                                                                    |                                          |                                         |
|                                                                                                    |                                          |                                         |
| Contacteer de stad                                                                                                | Dienstverlening Volg !                   | Sporting A                              |
| Stedelijk contactcenter<br>tel. 03 22 11 333                                                                      | Openingsuren > f                         | 🔽 in 🖸                                  |

Om een dossier voor projectsubsidies aan te maken, start je via deze knop een nieuw dossier.

Op de volgende pagina zie je dat de *beschikbare dossiers* worden onderverdeeld in bovenlokale (Stad Antwerpen) en lokale (districten) dossiers. Voor de lokale dossiers zie je enkel die van het district waartoe je vereniging behoort.

| Ontdek alle   | s van Antwerpen. 🔸                               | District Deurne testwo | · |
|---------------|--------------------------------------------------|------------------------|---|
| ⇒ <b>A</b> ∕≂ | District Deurne test                             | Beschikbare dossiers   |   |
|               | Organisatie bekijken > Aanvragen & Formulieren > |                        |   |

De projectsubsidies zitten onder de lokale dossiers. Maak alle lokale subsidies zichtbaar door naast Districten op de dubbele pijltjes te drukken. Je krijgt een overzicht van alle districtssubsidies die je vereniging kan aanvragen.

| Ontdek alles  | van Antwerpen >                            |           |                                              | District De<br>organisatileacco | eurne testve 🖍 |
|---------------|--------------------------------------------|-----------|----------------------------------------------|---------------------------------|----------------|
| 3 <b>A</b> /5 | District Deurne ter     organisatieaccount | st        | Beschikbare dossiers                         |                                 |                |
|               | Organisatie bekijken                       | >         |                                              |                                 |                |
|               | Aanvragen & Formulieren                    | >         | 2018 Deurne - Cultuur - Inbraak +            | Dossier starten                 |                |
|               | Documenten                                 | >         | 2018 Deurne - Cultuur - Werkingssubsidies 🕇  | Dossier starten                 |                |
|               | Permanent dossier                          | <u>``</u> | 2018 Deurne - Jeugd - Inbraak 🕇              | Dossier starten                 |                |
|               | Reserveren sportmateriaal                  | >         | 2018 Deurne - Jeugd - Projectsubsidies +     | Dossier starten                 |                |
|               |                                            |           | 2018 Deurne - Senioren - Inbraak 🕇           | Dossier starten                 |                |
|               |                                            |           | 2018 Deurne - Senioren - Projectsubsidies +  | Dossier starten                 |                |
|               |                                            |           | 2018 Deurne - Senioren - Werkingssubsidies + | Dossier starten                 | 2              |

Druk op het kruisje achter de dossiernaam en krijg meer informatie over de subsidie en een link naar het desbetreffende reglement.

Selecteer uit dit overzicht het dossier voor de projectsubsidies.

# 2018 Deuro Projectsubsidies – Project: Dit formulier helpt u bij het aanvragen van projectsubsidies. Hij bestaat uit twee delen: • De algemene gegevens • Gedetailleerde projectinformatie Lees eerst het reglement, zodat u alle voorwaarden kent om een subsidie te kunnen krijgen. In de lijst van veelgestelde vragen vindt u een verklaring voor alle begrippen die in het reglement en dit invulformulier van belang zijn. Vul nadien dit invulformulier zorgvuldig in.

# Kijk goed na dat je de aanvraag voor de correcte stadsdienst opent!

Klik op deze knop om het formulier projectsubsidies te openen en je \_\_\_\_\_ aanvraag te starten. Het systeem zal je nogmaals vragen of je zeker bent dat je dit dossier wil aanmaken. Indien je zeker bent, bevestig door op **OK** te drukken.

# Stap 3: Invullen van een projectsubsidiedossier

#### Let op!

Tracht zoveel mogelijk informatie bij de hand te hebben vooraleer je begint met de aanvraag. Idealiter zou je dit invulformulier in één keer moeten kunnen invullen en voorzien van bijlagen.

Je hebt je dossier geopend en zit op de eerste pagina van de aanvraag met volgende algemene informatie:

| Ontdek alles van Antwerpen >            |                                                                                                    | District Deurne testve |
|-----------------------------------------|----------------------------------------------------------------------------------------------------|------------------------|
| District Deurne test                    | Aanvraag 2018 Deurne Projectsubsidies                                                                                                    |                        |
| Organisatie bekijken >                  | Project: Dit formulier helpt u bij het aanvragen van <b>projectsubsidies</b> .<br>Hij bestaat uit twee delen:                                                                                                    |                        |
| Aanvragen & Formulieren >               | De algemene gegevens     Gedetalleerde orginatie                                                                                                    |                        |
| Documenten >                            | Lees eerst <u>het reglement</u> , zotat u alle voorwaarden kent om een subsidie te kunnen krijgen. In de lijst van veelgestelde vragen vindt u een verklaring voor alle begrippen die in het reglement en dit invulformulier van belang zijn. Vul nadien dit invulformulier zorgvuldig in. |                        |
| Permanent dossier >                     | Aanvraagstatus                                                                                                    |                        |
| Aanvragen sportinfrastructuur           | 11 juni 2018 11:27 - Aanvraag 2018 Deurne Projectsubsidies opgestart door Jan Janssens                                                                                                    |                        |
| Reserveren sportmateriaal >             | Formulieren                                                                                                    | -                      |
|                                         | Deune - Floetsubstutes  INSTRUCTIES  Dit aanvraagformulier is een officieel document. Gelieve het volledig in te vullen en alle bijlagen op de gevraagde wijze toe te voegen. Indien dit niet zorgvuldig gebeurt, zullen uw subsidies niet worden goedgekeurd.                             |                        |
|                                         | Nog niet ingevuld                                                                                                    |                        |
|                                         | Evaluatie en financiële afrekening Dit formulier invulten                                                                                                    | I \                    |
|                                         | INSTRUCTIES<br>Binnen de <b>2 maanden</b> na afloop van het project dien je het evaluatie en onkostennota in. Maak zeker een overzicht van je<br>ingediende kosten.                                                                                                    |                        |
|                                         | Nog niet ingevuld                                                                                                    |                        |
| Vooraleer je start<br>reglement 'Projec | met het invullen van je aanvraag, lees je aandach<br>tsubsidies Deurne'. Hierin staat belangrijke informa                                                                                                    | tig het<br>atie over   |

Druk op de bovenste blauwe knop om het formulier te openen en in te vullen.

#### Let op!

Alle velden met een \* zijn verplichte velden! Indien je deze niet invult, zal je formulier geweigerd worden! Er verschijnt dan een boodschap met een verwijzing naar de niet correct ingevulde vakken.

1. De algemene projectgegevens

| Ontdek alles van Antwer | pen >                   |                                                                                          | * | District Deurne testve |
|-------------------------|-------------------------|------------------------------------------------------------------------------------------|---|------------------------|
| <b>*A</b> *             | Bistrict Deurne test    | Aanvraag - Algemene gegevens                                                             |   |                        |
|                         | Organisatie bekijken    | Ik heb het reglement 'Projectsubsidies Deurne' gelezen en ga akkoord met de voorwaarden. |   |                        |
|                         | Aanvragen & Formulieren | Voor akkoord *:                                                                          |   |                        |
|                         | Documenten              | ☐ Ik ga akkoord                                                                          |   |                        |

Heb je het reglement gelezen en ga je akkoord met de voorwaarden, dan bevestig je dat hier door het vakje aan te vinken. Nu kan je van start gaan met het invullen van de algemene projectinformatie.

| Ontdek alles | van Antwerpen >               |                                                       | District Deurne testve |
|--------------|-------------------------------|-------------------------------------------------------|------------------------|
|              | Aanvragen sportinfrastructuur | ALGEMENE PROJECTINFORMATIE                            |                        |
| -/~          | Reserveren sportmateriaal     | Naam van het project *:                               |                        |
|              |                               | Editie *:                                             |                        |
|              |                               |                                                       |                        |
|              |                               | Plaats v/h project *:                                 |                        |
|              |                               |                                                       |                        |
|              |                               | Straat *:                                             |                        |
|              |                               | Huisnummer:                                           |                        |
|              |                               |                                                       |                        |
|              |                               | Startdatum v/h project *                              |                        |
| /            |                               |                                                       |                        |
|              |                               | Einddatum v/h project:                                |                        |
| $\square$    |                               |                                                       |                        |
|              | Vul bior do poom              | in van ie preiest. Zers envoer det dit een enreken    | da naam                |
|              | is zoals biivoorbe            | eld 'Tornooi, lan met De Pet' of 'Musical Doorno      | osie' en               |
|              | niet enkel 'tornooi           | ' of 'musical'.                                       |                        |
|              | Vul ook in (met ee            | en cijfer) over welke editie het gaat. Let wel, ook a | al heeft               |
|              | bijvoorbeeld je mu            | usical elk jaar een andere naam, dan toch is het s    | teeds                  |
|              | hetzelfde project,            | omwille van het achterliggende proces.                |                        |
|              | Vul hier de locatie           | in waar je project zal plaatsvinden. Heeft deze lo    | ocatie                 |
|              | geen specifieke n             | aam vul dan twee maal de straatnaam in.               |                        |
|              |                               |                                                       |                        |

Vul hier de datum van het project in. Duurt het project langer dan één dag, dan moet je hier ook de einddatum vermelden.

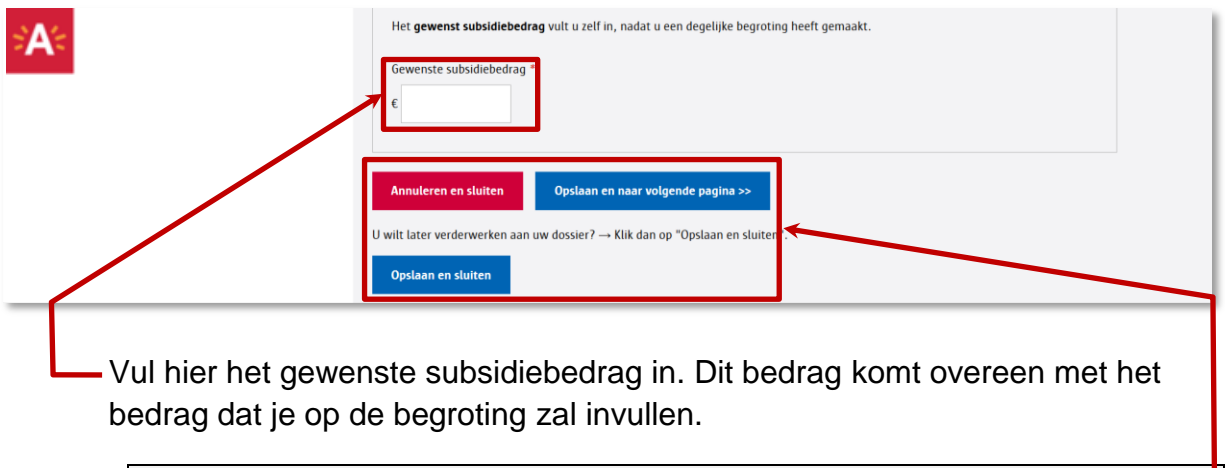

#### Let op!

Het gevraagde subsidiebedrag moet ervoor zorgen dat je project niet verlieslatend is. Als je een begroting opmaakt zonder dit subsidiebedrag mee te rekenen, zou je verlies gelijk moeten zijn aan het gevraagde bedrag.

Het heeft dus geen zin meer te vragen dan het geraamde verlies, want de jury zal het gevraagde bedrag herleiden tot haar ware grootte.

Onderaan elke pagina vind je actieknoppen en op deze pagina heb je volgende mogelijkheden:

- Je hebt een foutief formulier geopend en wenst dit dan ook te **annuleren**.
- Je hebt deze pagina volledig ingevuld en wenst naar de **volgende** pagina te gaan om de rest van de aanvraag in te vullen.
- Je hebt deze pagina volledig ingevuld, maar door omstandigheden kan je niet verder werken aan de aanvraag. Dan kan je deze **opslaan zonder indienen**.

Indien je de eerste pagina succesvol ingevuld hebt, ben je klaar om op de volgende pagina de informatie in te vullen met betrekking tot de inhoudelijke en financiële aspecten van je project. Hieronder staan specifieke aandachtspunten , zodat jij het formulier zo correct mogelijk kan invullen.

### 2. De projectomschrijving

In de projectomschrijving maak je duidelijk waarom jouw project een projectsubsidie verdient. Het is op basis van deze motivatie dat de jury haar advies zal opmaken. Als leidraad worden er enkele tips gegeven die je in de omschrijving zeker moet verwerken.

| Ontdek alles v | an Antwerpen >                         | District Deurne testve                                                                                                    |
|----------------|----------------------------------------|----------------------------------------------------------------------------------------------------|
| 5 <b>A</b> /2  | <b>District Deurne test</b>            | Aanvraag - Projectomschrijving                                                                                                    |
|                | Organisatie bekijken                   | NIEUWE VELDGROEP                                                                                                    |
|                | Aanvragen & Formulieren                | Aan de hand van de informatie die je hier opgeeft, krijgt de jury een beeld van jouw project.<br>Hoe duidelijker en uitgebreider je dit omschrijft, hoe groter de kans op een positief advies. |
|                | Documenten >                           | Korte projectomschrijving                                                                                                    |
|                | Permanent dossier                      |                                                                                                    |
|                | Aanvragen sportinfrastructuur          |                                                                                                    |
|                | Reserveren sportmateriaal              |                                                                                                    |
|                |                                        | vb.: Voetbaltornooi voor Deurnse kinderen tussen 6 en 12 jaar. Lidmaatschap van een club is niet noodzakelijk. Deelname is gratis.                                                             |
|                |                                        | Doelstelling project *:                                                                                                    |
|                | Dit is een algeme<br>algemene termer   | ene omschrijving van je project. Omschrijf beknopt in<br>n het opzet van je evenement.                                                                                                    |
|                | Geef hier aan we<br>jouw project bijzo | Ike de beoogde doelstellingen zijn van je project. Wat maakt _<br>onder en waarom verdient dit project een toelage.                                                                            |

| <b>≥A</b> ≪      | Meerwaarde voor Deurne *:                                         |               |
|------------------|-------------------------------------------------------------------|---------------|
|                  | Verloop/programma project *:                                      |               |
|                  | Verloop/programma opladen:<br>Bladeren Geen bestand geselecteerd. |               |
| Geef hier aan wa | de meerwaarde van je project is voor                              | het district. |

Hier noteer je het programma, wedstrijdschema en/of het verloop van het project zodat de jury een volledig beeld krijgt. Heb je dit reeds uitgeschreven in een apart document, dan volstaat het om dit bestand hier op te laden.

| ×A*                                     | Doelgroep(en) project *:<br>vb.: jangeren uit de buurt, senioren, (niet.)leden, kansengroepen,<br>Via welke promotie/communicatie wil je de doelgroep(en) bereiken *:              |                                       |
|-----------------------------------------|----------------------------------------------------------------------------------------------------|---------------------------------------|
|                                         | Vergeet niet het sponsorlogo van Deurne op alle communicatie te zetten I  Flyer opladen: Bladeren Geen bestand geselecteerd.  Affiche opladen: Bladeren Geen bestand geselecteerd. |                                       |
| Noteer hier wie je<br>(senioren, jonger | e wil bereiken met je project, m.a.w<br>en, buurtbewoners, kansarmen,                                                                                                    | . wie je doelgroep is<br>).           |
| Hoe zet je je even<br>doelgroep te bere | nement in de markt en welke acties<br>eiken? Noteer je gedetailleerde plar                                                                                                    | s onderneem je om je<br>n van aanpak. |
| Ter ondersteunin<br>affiche opladen.    | g van je communicatieplan kan je h                                                                                                    | hier al een flyer en/of een           |

#### Let op!

Als je ondersteuning van het district krijgt, ben je verplicht om op alle drukwerk het sponsorlogo van Deurne te zetten.

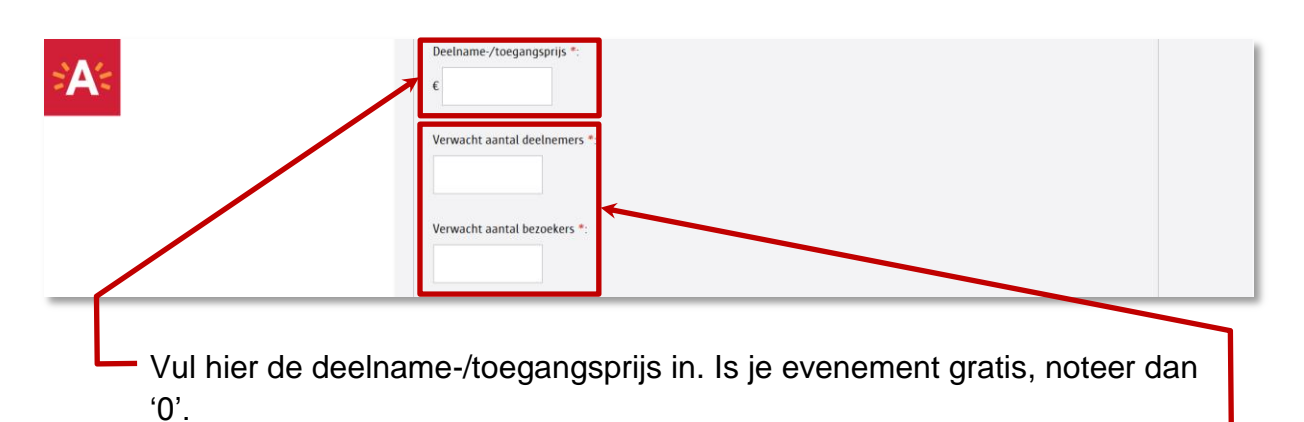

Hier kan je een schatting meegeven van het aantal deelnemers en bezoekers die je verwacht.

- **Deelnemers** zijn mensen die actief deelnemen aan het evenement.
- Bezoekers zijn mensen die een kijkje komen nemen.

| <b>≈A</b> ≮         | Samenwerkingen en met wie:                                                                          |
|---------------------|----------------------------------------------------------------------------------------------------|
|                     | Extra informatie:                                                                                   |
|                     | Annuleren en sluiten << Opslaan en naar vorige pagina Opslaan en naar volgende pagina >>            |
|                     | U wilt later verderwerken aan uw dossier? → Klik dan op "Opslaan en sluiten".<br>Opslaan en sluiten |
| Organiseer je dit e | venement samen met andere partners? Noteer hier de                                                  |

 Organiseer je dit evenement samen met andere partners? Noteer hier de naam van de verenigingen, winkels, individuen … waarmee je samenwerkt en omschrijf kort wat deze samenwerking inhoudt.

Is er nog informatie die je in bovenstaande velden niet kwijt kon en zeker nog wil vermelden, dan kan je dat hier kwijt.

Je bent nu klaar met de **projectomschrijving** en kan naar de volgende pagina gaan. Kijk al je ingevulde gegevens goed na en druk dan op de blauw knop **opslaan en naar volgende pagina**.

3. De begroting

Het derde luik van de projectaanvraag bestaat uit een begroting. Hier maak je een raming van je uitgaven en inkomsten. Een goed uitgewerkte begroting geeft aan hoe doordacht je met dit project bezig bent en draagt bij tot het verkrijgen van een positief advies van de jury.

Uit de begroting moet duidelijk blijken dat je project verlieslatend is. Projectsubsidies zijn immers in het leven geroepen om de financiële drempel weg te nemen bij het opstarten van nieuwe initiatieven en zo de verenigingen hierin te stimuleren, te ondersteunen en expertise te laten opbouwen.

# Let op!

- Op alle bedragen in de uitgaventabel geldt de **10 %-regel**. Dat wil zeggen dat in de eindafrekening de bedragen maximaal 10 % hoger mogen liggen dan het begrote bedrag.
- Uitgavenposten die niet in de begroting voorkomen kunnen bij de eindafrekening niet worden toegevoegd.

| <ul> <li>Om je op weg<br/>hier een exce</li> </ul> | j te helpen om een overzichtelijke begroting op te stellen, kan<br>I-bestand met een begrotingstabel downloaden.                                                                                                    |
|----------------------------------------------------|----------------------------------------------------------------------------------------------------|
| District Deurne tes                                | Aanvraag - Begroting                                                                                                    |
| Organisatie bekijken                               | BEGROTING                                                                                                    |
| Aanvragen & Formulieren                            | > Onderstand vindt u een overzicht van mogelijke inkomsten en uitgaven van uw project. Ook hier willen we u op het hart drukken de odet julit south breid en odet zille en traccorrect jicht heeft en uw begretien. |
| Documenten                                         | Ukan uiteraard nog anbise posten toevoegen                                                                                                    |
| Permanent dossier                                  | <ul> <li>alsook weglaten indien niet van venassing.</li> <li>de voorgestelde tabellen zijn slechts een vaduiding van mogelijke uitgaven- en inkomstencategorieën.</li> </ul>                                        |
| Aanvragen sportinfrastructuur                      | Voeg steeds de inkomsten- en uitgaventabel in de u hier an downloaden                                                                                                    |
| Deserves an extensional                            |                                                                                                    |

Mocht je twijfelen aan wat je mag indienen en wat niet, dan kan je dat via deze link nalezen in het reglement.

Het eerste deel van het begrotingsluik is de verwachte inkomsten.

| SA≪ | VERWACHTE INKOMSTEN<br>Giften/sponsoring:            |  |
|-----|------------------------------------------------------|--|
| _   | ¢                                                    |  |
|     | Publieksinkomsten (inkom, tickets,):                 |  |
|     | Verkoop andere (gadgets, steunkaarten, boekjes,):    |  |
|     | Gewenste bedrag subsidies district Deurne:           |  |
|     | Stedelijke subsidies:<br>€                           |  |
|     | Subsidies nationaal:                                 |  |
|     | Verduidelijk welke andere subsidies worden verwacht: |  |
|     | l.                                                   |  |

Hier geef je in detail je verschillende inkomsten weer. Dit kunnen inkomsten zijn uit de verkoop van bijvoorbeeld tickets of programmaboekjes, maar ook uit sponsoring en subsidies vanuit verschillende overheidsinstanties. Deze inkomsten moeten wel specifiek verbonden zijn aan het project. Heb je op een bepaalde post geen inkomsten, laat deze dan gewoon open.

Vergeet ook zeker niet het gewenste subsidiebedrag van Deurne in te vullen!

| ×A<                                                                     | Andere inkomsten, verbonden aan het project :                                                                          |  |
|-------------------------------------------------------------------------|----------------------------------------------------------------------------------------------------|--|
|                                                                         | Totaal verwachte inkomsten *:                                                                                          |  |
| Zijn er toch inkomste<br>dan lijst je deze hier<br>daarvoor voorziene v | en die je niet in bovenstaande lijst kan onderbrengen,<br>op. Gelieve deze ook duidelijk toe te lichten in het<br>vak. |  |

Hier vul je de totale som van alle inkomsten in.

Het tweede deel van het begrotingsluik is de **verwachte uitgaven**. Voor elke uitgave die je doet moet je op het einde van de rit, in het eindverslag, een geldige factuur of rekening toevoegen.

| <b>*A</b> * | VERWACHTE UITGAVEN Vergoeding externen (artiesten, trainers, monitoren, techniekers): € Tip: wie met artiesten werkt, vindt hier een overeenkomst van een Kleine Vergoedingsregeling <u>Verklaring op Eer</u> Noteer het aantal externen en hun vergoeding: |
|-------------|----------------------------------------------------------------------------------------------------|
|             | Vergoeding medewerkers/vrijwilligers:         €         Opmerking: De vrijwilligersvergoedingen zijn wettelijk bepaald en wijzigen jaarlijks. <u>Hier</u> vindt u het maximumbedrag.         Noteer aantal medewerkers en hun vergoeding:                   |

Hier noteer je de geraamde onkosten voor 'professionelen' die nodig zijn om je project te doen slagen. Kunnen zij geen factuur opmaken, dan moet je voor hun diensten een verklaring op eer (Kleine Vergoedingsregeling) voorleggen. Info over dit laatste vind je <u>via de link</u>.

Naast de professionelen kan je ook beroep doen op vrijwilligers. Ook hun – vergoedingen zijn wettelijk bepaald. Info hiervoor vind je <u>via de link</u>. In de eindafrekening voeg je voor deze medewerkers afgetekende prestatielijsten bij.

| A                                               | Aankoop drank en voeding:                                                                |        |
|-------------------------------------------------|------------------------------------------------------------------------------------------|--------|
| Naast de financiële v<br>waarschijnlijk eten er | vergoeding voor de medewerkers voorzie je voo<br>n drinken. Die onkosten noteer je hier. | or hen |

mogen niet opgenomen worden in de begroting.

Verduidelijk hoe je aan bovenstaand bedrag komt, m.a.w. wat krijgen de medewerkers, wat kost dit per medewerker en hoeveel medewerkers genieten hiervan.

| SA:                  | Aankoop prijzen en geschenken (medailles, cadeaucheques, bloemen,): |              |
|----------------------|---------------------------------------------------------------------|--------------|
|                      | Opmerking: niet voor medewerkers.                                   |              |
| 1                    | Verduidelijk deze aankoop:                                          |              |
|                      |                                                                     |              |
|                      |                                                                     |              |
|                      | Andere kosten (versiering, kaarsen, kleine aankopen):               |              |
|                      | e                                                                   |              |
|                      | Verduidelijk andere kosten:                                         |              |
|                      |                                                                     |              |
|                      | l.                                                                  |              |
|                      |                                                                     |              |
| Hier breng je de onk | kosten van prijzen en geschenken voor de                            | elnemers in. |

Hier breng je de onkosten van prijzen en geschenken voor deelnemers in. Deze zijn niet voor medewerkers. Specifieer in het verduidelijkingsvak hoe je aan dit bedrag komt en voor wie de prijzen zijn. Cash geld als prijs komt niet in aanmerking (enkel waardebons of natura-prijzen).

Hier breng je de onkosten voor extra materiaal in, gekoppeld aan het project. Specifieer in het verduidelijkingsvak hoe je aan dit bedrag komt.

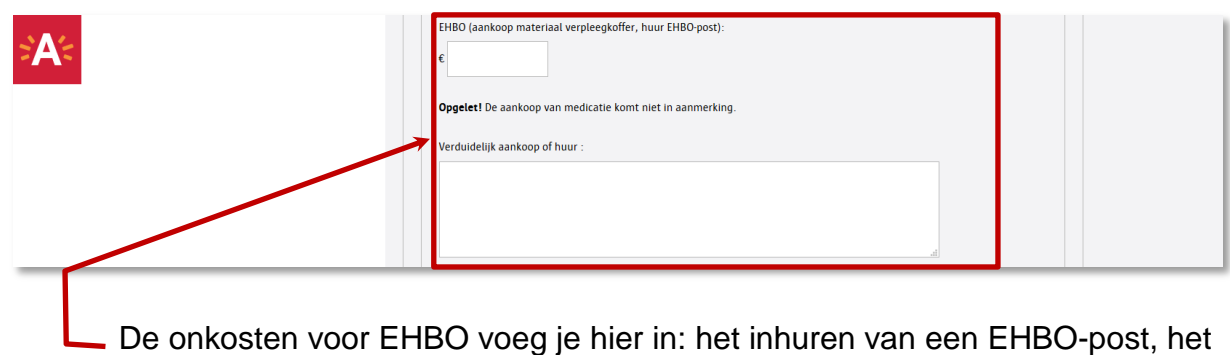

voorzien van een EHBO-verpleegkoffer met <u>basismateriaal</u>.

Om mensen aan je evenement te laten deelnemen of ernaar te laten komen kijken, moet je je project natuurlijk in de kijker zetten. Dit kan via verschillende kanalen. In het onderstaande luik kan je zeer gedetailleerd weergeven hoe je de communicatie wil aanpakken en wat de kosten zullen zijn.

Verduidelijk ook hier de algemene kosten gedetailleerd in de daarvoor voorziene vakken.

| Totaalbedrag promotie- en communicatiekosten:                                                                                                    |
|----------------------------------------------------------------------------------------------------|
| Verduidelijk promotie via advertenties (waar, frequentie, termijn,):                                                                                                    |
| Drukwerk (flyers, affiches, uitnodigingen,): c Tip: Indien u zalfwoor bet drukwerk zorgt, is het status verplicht het sponsorlogo van Deurne te gebruiken. Download hit |
|                                                                                                    |
| Opmerking: bij afhandelingsdossier steeds (link naar) drukwerk toevoegen.<br>Verduidelijk andere publicatiekosten:                                                      |
|                                                                                                    |

Je bent verplicht dit logo op al je communicatie te zetten

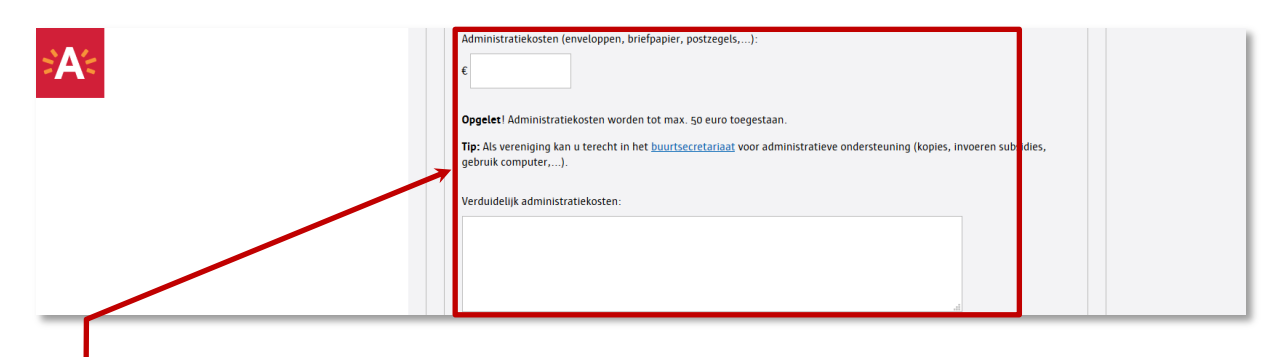

Vul hier in welke administratieve onkosten je zal maken. Het gaat hier om kleine administratieve onkosten. Vandaar dat je hier maar maximaal 50 euro kan inbrengen.

Verduidelijk ook goed, door de kosten op te splitsen, hoe je aan het volledige bedrag bent gekomen.

|                                                                                                    | Huur infrastructuur/zaal:                                                                                                    |                                                            |
|----------------------------------------------------------------------------------------------------|----------------------------------------------------------------------------------------------------|------------------------------------------------------------|
|                                                                                                    | ε Verduidelijk huur materiaal: Tip: U kan bij de stad gratis <u>feestmateriaal</u> aanvragen. Technisch materiaal (huur licht, geluid,): ε                                                                                          |                                                            |
| Hier voer je de koster<br>zijn onkosten voor ex<br>concessie of van je h<br>Verduidelijk ook waar<br>Ben je nog op zoek n | n in voor de huur van infrastructuur voor j<br>tra infrastructuur. Je kan hier geen koster<br>uurcontract voor je dagelijkse werking ind<br>rom je de huur van deze infrastructuur no<br>aar een locatie, dan kan de stedelijke die | e project. Dit<br>n van je<br>dienen.<br>dig acht.<br>enst |

'Zaalzoeker' je hiermee

helpen.

Hier geef je de onkosten in voor de huur van extern materiaal. Dit kan gaan van stoelen en banken, over geluids- en lichtinstallaties tot een springkasteel. Detailleer ook nu weer de kosten in het daarvoor voorziene vak. Feestmateriaal kan je, **enkel als vzw,** gratis ontlenen bij de stad.

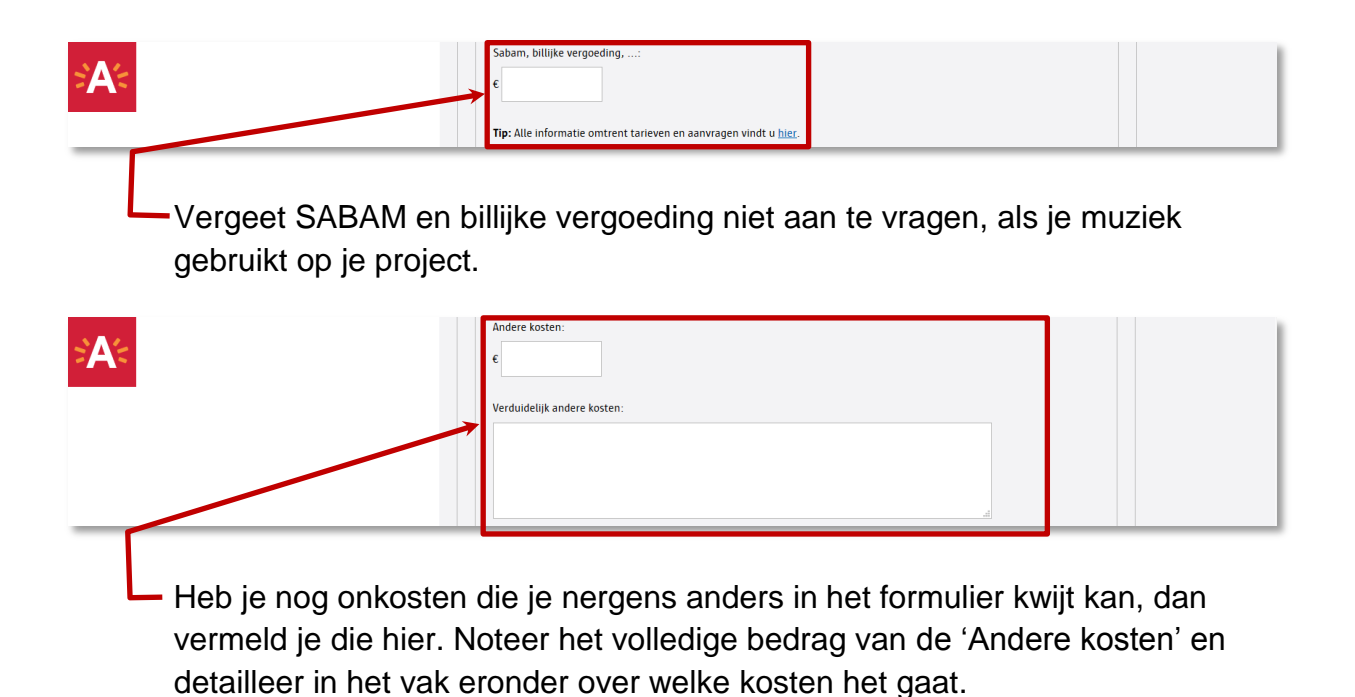

| Iotaal verwachte uitgaven *:                                                                                                    |              |
|----------------------------------------------------------------------------------------------------|--------------|
| Algehele projectbegroting:          Bladeren       Geen bestand geselecteerd.                                                                                                    | $\mathbf{i}$ |
| Bij afhandelingsdossier moeten alle bovenstaande posten worden bewezen a.h.v. facturen, contracten en andere officiële<br>bewijsstukken.     Kosten voor de opkuis, afvalcontainers, parkeerverbodsborden en het verwijderen van straatmeubilair kunnen niet ingediend<br>worden. |              |

Hier noteer je de som van alle onkosten. Dit bedrag moet gelijk zijn aan het totaalbedrag in het inkomstenluik. Is dit bedrag groter, dan kan je het gevraagde projectsubsidiebedrag verhogen. Is dit bedrag kleiner, dan moet je het gevraagde subsidiebedrag verlagen.

Hier laad je een algehele projectbegroting op. Ofwel heb je deze zelf gemaakt, ofwel heb je het excelsjabloon gebruikt (zie hierboven).

Je hebt het formulier nu volledig ingevuld. Lees het zeker na op de correctheid van de ingevulde gegevens en cijfers en ga na of de nodige bijlages zijn toegevoegd.

| Ontdek alles van Antwerpen >                                                                                                    | District Deurne tes                                                                                                    | stve 🖍 |
|----------------------------------------------------------------------------------------------------|----------------------------------------------------------------------------------------------------|--------|
| A                                                                                                    | Annuleren en sluiten<br>II wilt later verderwerken aan uw dossier? → Klik dan op "Opslaan en sluiten".<br>Opslaan en sluiten<br>II w dossier is volledia. Wilt u het indienen? → Klik dan op "Dit formulier indienen".<br>Dit formulier indienen                                                         |        |
| Heb je alles ingev<br>dienen.<br>Wij adviseren om                                                                                       | uld en nagelezen, druk dan hier om je dossier in te<br>dit onmiddellijk te doen, zodat je dit niet vergeet.                                                                                                    | T      |
| Ben je toch niet zu<br>dossier te vervolle<br>dan hier om je do<br>dienst wordt door<br>Denk eraan dat je<br>Om later je bewaa<br>en 2. | eker of alles correct is, heb je geen tijd meer om je<br>edigen of heb je enkele bijlagen nog niet in je bezit, druk<br>ssier te bewaren zonder dat het naar de desbetreffende<br>gestuurd.<br>aanvraag op dit moment nog niet officieel is!<br>arde dossier terug op te vragen, doorloop dan terug stap | 1      |
| Wil je op de vorig<br>wijzigingen niet kv                                                                                               | e pagina nog iets aanpassen, maar wil je jouw recente<br>vijt, gebruik dan deze knop.                                                                                                    |        |
| Wil je het dossier                                                                                                    | zonder aanpassingen sluiten, druk dan op deze knop.                                                                                                    |        |

# Stap 4: Invullen van een evaluatieformulier

Ten laatste twee maanden nadat je goedgekeurde project plaats vond, moet je een evaluatie indienen samen met alle bewijsstukken van onkosten die gemaakt zijn. Het is op basis van deze informatie dat het resterende bedrag van de toelage wordt bepaald en uitbetaald. Doe je dit niet tijdig, dan bestaat de kans dat de hele toelage wordt teruggevorderd.

Open het projectsubsidiedossier waarvoor je het eindverslag en -afrekening wil indienen.

| <u>Ontdek alles van A</u> | ntwerpen >                                                                                                    | District Deurne test openatisaccost           |
|---------------------------|----------------------------------------------------------------------------------------------------|-----------------------------------------------|
| A<                        | Bistrict Deurne test                                                                                                    | Aanvraag 2018 Deurne Projectsubsidies         |
|                           | District Deurne test         Organisatie bekijken       >         Aanvragen & Formulieren       >         Documenten       >         Permanent dossier       >         Aanvragen sportinfrastructuur       >         Reserveren sportmateriaal       > | Agan van angen provingen van projectsubsidies |
|                           |                                                                                                    | Nog niet ingevuld                             |

 Druk op de onderste blauwe knop om het evaluatieformulier te openen en in te vullen.

|              | District Deurne test                    | Aanvraag - Projectsubsidie Deurne - evaluatie en<br>afrekening                                                                                                    |
|--------------|-----------------------------------------|----------------------------------------------------------------------------------------------------|
|              | Organisatie bekijken                    |                                                                                                    |
|              | Aanvragen & Formulieren                 | Drojostsubsidios Dourno - ouglustio on afrokoning                                                                                                    |
|              | Documenten >                            | Projectsubstates Dearne - evaluatie en anekening                                                                                                    |
|              | Permanent dossier                       | We zijn heel benieuwd hoe het project verlopen is. Vul daarom binnen 2 maanden na afloop van het project dit formulier in. Zodoende kunnen we de verdere betaling afronden. |
|              | Aanvragen sportinfrastructuur           | Hoeveel deelnemers hebt u bereikt? *                                                                                                    |
|              | Reserveren sportmateriaal               |                                                                                                    |
|              |                                         | Langed Jacob summer land our engine 7.8                                                                                                    |
|              |                                         | Hoeveel toeschouwers had uw project /*                                                                                                    |
|              |                                         |                                                                                                    |
| e<br>H<br>ic | venement enke<br>lier geef je mee       | el toeschouwers, vul dan 0 in.<br>hoeveel toeschouwers je met jouw project bereikt hebt. Had                                                                                |
| JC           | / / / / / / / / / / / / / / / / / / / / | n toeschouwers, vul dan 0 in                                                                                                    |
|              | an project gee                          | n toeschouwers, vul dan 0 in.                                                                                                    |
| A            | an project geo                          | n toeschouwers, vul dan 0 in.                                                                                                    |
| Α            | an project geo                          | n toeschouwers, vul dan 0 in.                                                                                                    |

Geef hier aan waarom je vindt dat jouw project geslaagd is. Hebt u de beoogde doelgroep bereikt? Zijn de andere vooropgestelde doelstellingen \_ (deels) bereikt?

Heb je een uitgeschreven verslag van het verloop van jouw project, dan laad je dit hier op.

| SA€                     | FINANCIÈLE ARREKENING<br>Laad hier uw onkosten op:<br>Bladeren<br>Geen bestand geselecteerd.<br>Klik op het + teken om extra bijlagen toe te voegen. |                            |        |
|-------------------------|----------------------------------------------------------------------------------------------------|----------------------------|--------|
|                         | BEWIJSSTUKKEN Laad hier uw onkosten op: Bladeren Geen bestand geselecteerd. (+) Toevoegen ragen, opmerkingen, suggesties:                            | (-) Verwijder              |        |
| In dit vak geef je de i | informatie rond de fina                                                                                                    | anciële kant van je dossie | r. Het |

In dit vak geef je de informatie rond de financiele kant van je dossier. Het algemeen overzicht van de onkosten laad je op in het bovenste veld. In het tweede veld laad je de verschillende bewijsstukken op. Door op "(+) **Toevoegen**" te drukken, creëer je steeds een nieuw oplaadveld. Bewijsstukken bevestigen dat je bepaalde onkosten hebt gemaakt voor jouw project. Op basis hiervan wordt bepaald of de toelage integraal wordt uitbetaald of niet. Concreet kunnen volgende documenten als bewijsstuk dienen:

- facturen
- kastickets
- bankafschrift met duidelijke vermelding van afzender en reden betaling
- voor ontvangst afgetekende prestatielijsten van vrijwilligers/medewerkers met duidelijke vermelding van de naam en het bedrag.

Heb je nog extra vragen of bemerkingen, dan kan je deze hier kwijt.

| Annuleren en sluiten         U wilt later verdenwerken aan uw dossier? → Klik dan op "Opslaan en sluiten".         Opslaan en sluiten         Uw dossier is volledig. Witt u het indienen? → Klik dan op "Dit formulier indienen".         Dit formulier indienen                                                                                                    |
|----------------------------------------------------------------------------------------------------|
| Heb je alles ingevuld en opgeladen, druk dan hier om je dossier in te dienen. Wij adviseren om dit onmiddellijk te doen, zodat je dit niet vergeet.                                                                                                    |
| Ben je toch niet zeker of alles correct is, heb je geen tijd meer om je dossier<br>te vervolledigen of heb je enkele bijlagen nog niet in je bezit, druk dan hier<br>om je dossier te bewaren zonder dat het naar de desbetreffende dienst<br>wordt doorgestuurd. Denk eraan dat je aanvraag op dit moment nog niet<br>officieel is! Om later je bewaarde dossier terug op te vragen, doorloop dan<br>terug stap 1 en 2. |
| Wil je het dossier zonder aanpassingen sluiten, druk dan op deze knop.                                                                                                    |

Bedankt! Je hebt alle stappen ingevuld. Wij behandelen je aanvraag zo snel mogelijk!

Cultuurantenne: 03 338 46 03 – <u>cultuurantenne.deurne@antwerpen.be</u> Jeugdconsulent: 03 338 45 28 – <u>jeugddienst.deurne@antwerpen.be</u> Seniorenconsulent: 03 338 45 08 – <u>seniorenconsulent.deurne@antwerpen.be</u> Sportantenne: 03 338 45 87 – <u>sportantenne.deurne@antwerpen.be</u>